## Lameness Manager

Craig Walter, Senior Educator

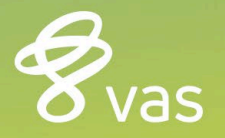

### Setting up Lameness Manager

- Determine what foot lesions you want to record
  - Trim Only
  - Sole Ulcer
  - White Line
  - Digital Dermatitis
  - Foot Rot
  - Thin Soles
  - Leg-Above Foot
  - Other

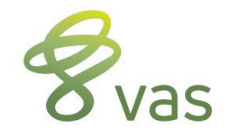

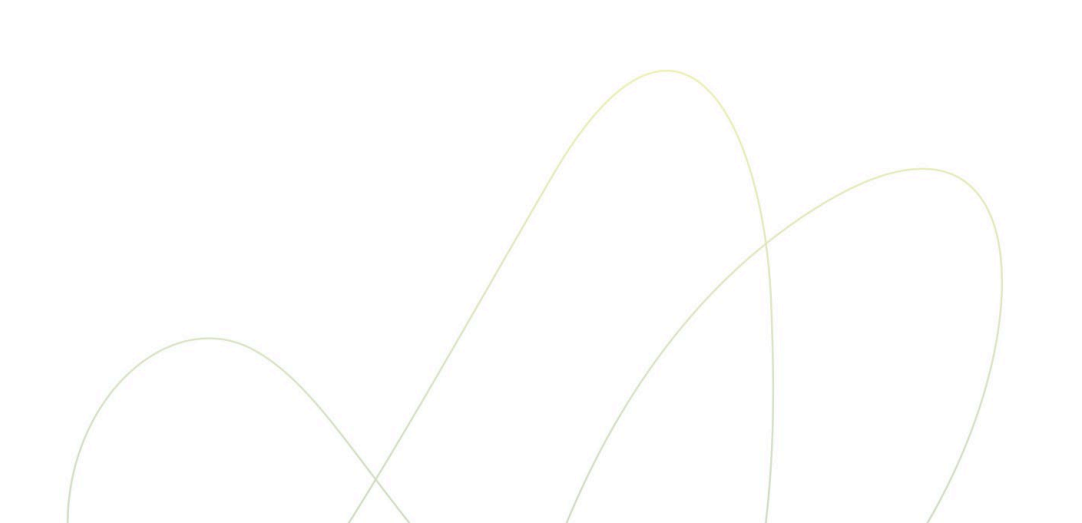

### **Create items needed**

- Recheck Date
  - RCDAT, type 18 (Dates), Recheck Date
  - If already exists, then it's ready to go
- Lame Recheck Date
  - RLDAT, type 18 (Dates), Lame Recheck Date
  - Will use later in the LAME event command and FIXTRM command
- Times Lame This Lactation
  - XLAME, type 74 (Count of events), LAME event, o to count all, Times LAME this Lactation
- Lifetime Times Lame
  - LXLAM, type 1 (Value 0-255), Lifetime Times Lame

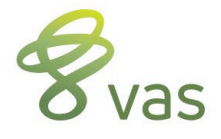

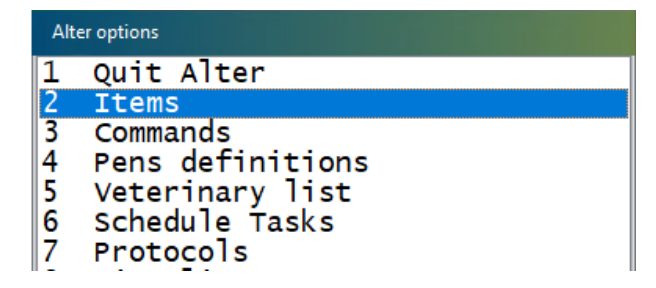

### Move XLAME to LXLAM

# Need to track lifetime count of LAME events

- ALTER, Option C
- Option 9, Item to be Added
- Click Add
- Select XLAME
- Select LXLAM
- Save by clicking OK

| Alter FRESH Event Definitions |                                                                                                    |  |  |  |  |  |  |  |  |
|-------------------------------|----------------------------------------------------------------------------------------------------|--|--|--|--|--|--|--|--|
| 123456789                     | <pre>1 QUIT Alter<br/>2 BACK to Alter Menu<br/>3 Display/Print Fresh Table<br/>4 Items to be zeroed<br/>5 Items to be moved to previous<br/>6 Items to be moved dam to calf<br/>7 Items prompted for the cow<br/>8 Items prompted for each calf<br/>9 Items to be added together</pre> |  |  |  |  |  |  |  |  |
| B                             | Define Dairy Name, HerdID, etc                                                                                                    |  |  |  |  |  |  |  |  |
| С                             | Fresh event items                                                                                                    |  |  |  |  |  |  |  |  |
| D                             | Define Premises Table<br>Breeding and Technicians<br>EID Manager                                                                                                    |  |  |  |  |  |  |  |  |
| E                             |                                                                                                    |  |  |  |  |  |  |  |  |
| F                             |                                                                                                    |  |  |  |  |  |  |  |  |
| G                             | User Manager                                                                                                    |  |  |  |  |  |  |  |  |

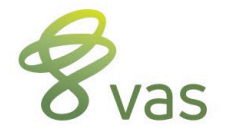

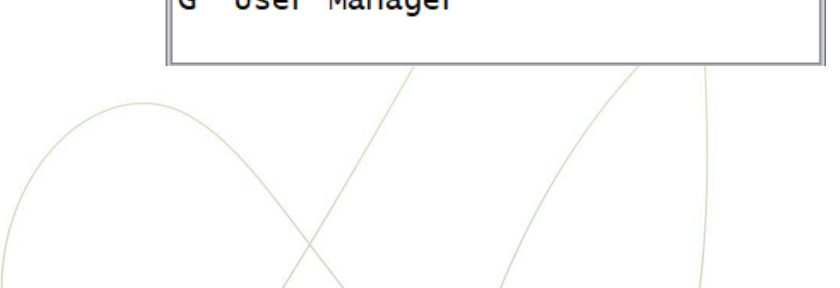

### Setup Lameness Manager

Go to ALTER, Option 7, Protocols

- Click on the Advanced Tab
- Click on Lameness Manager

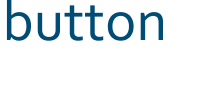

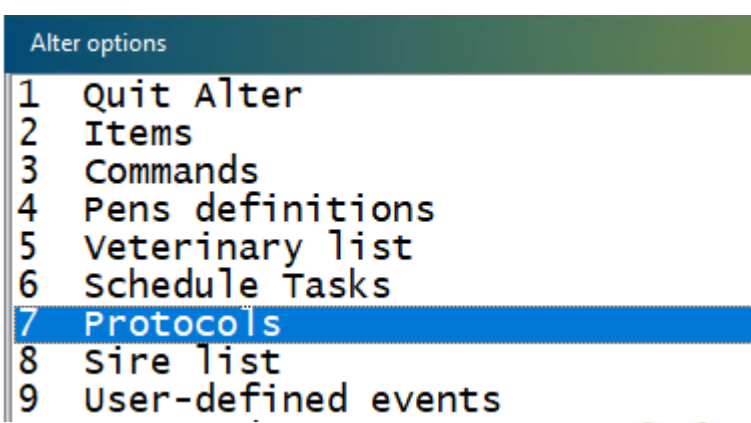

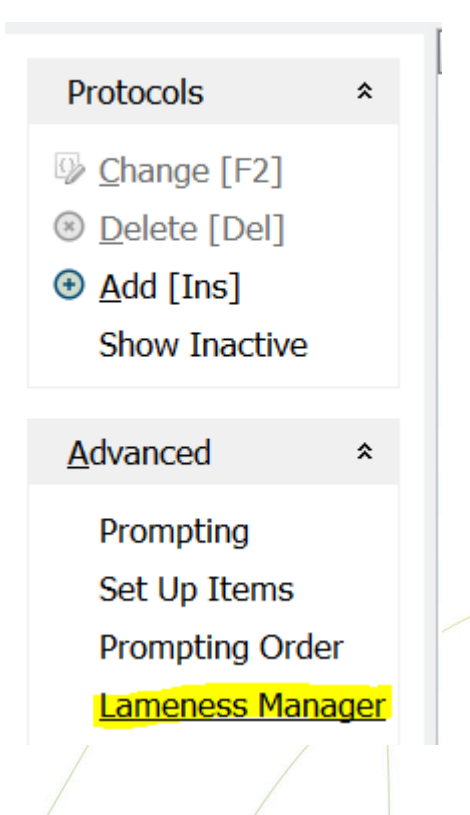

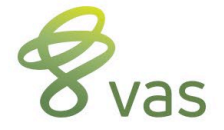

### **Lameness Manager**

- Select as many protocols from the available list as determined in slide 1
  - Don't worry about remarks, they can be changed later
- Click ADD to add those
   protocols
- Verify that LAME event name is correct, change if necessary
- Click the Install Lame System button to complete the setup
  - AnswerY to use FTDAT as
     last Foot Date Item
- Click the Exit Lame System button to return to protocols

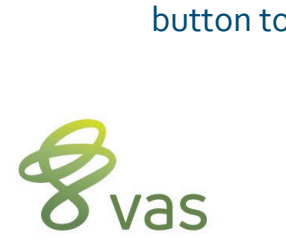

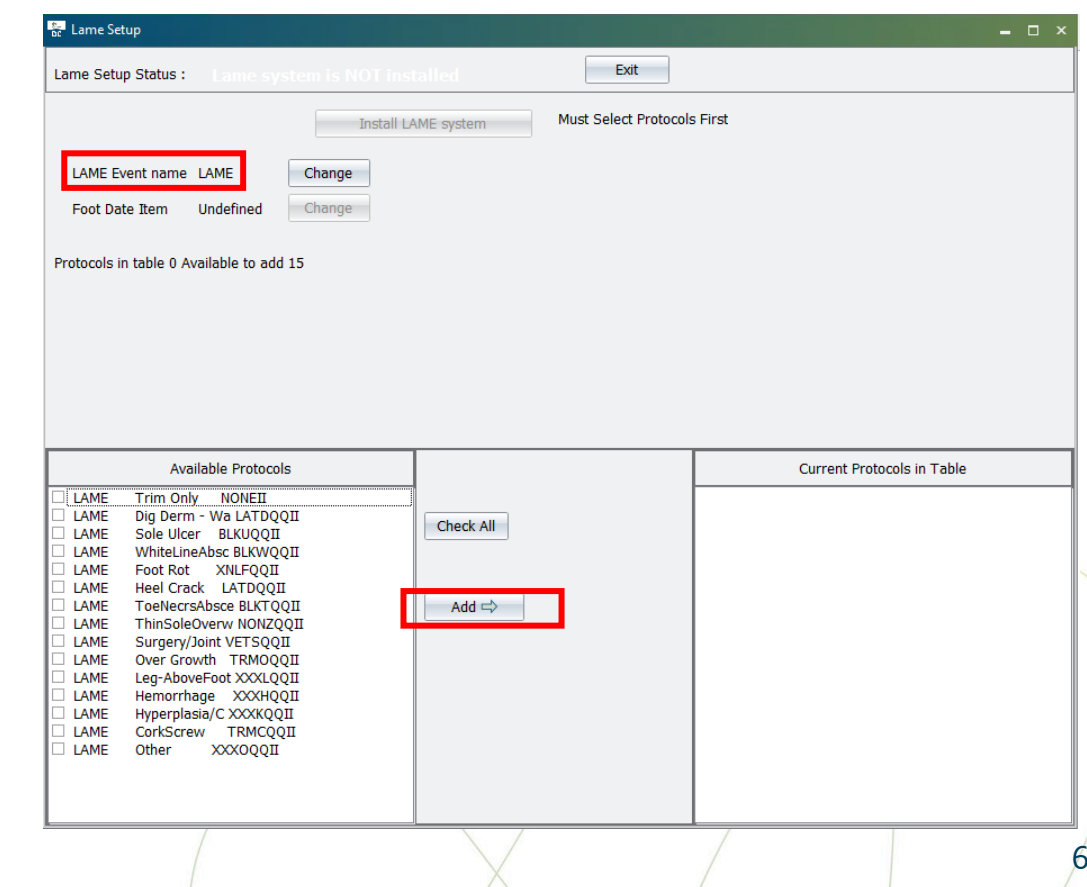

### **Customize Remarks**

#### ALTER7 : Protocols

| 5             | Notepad 🗊 Save 🔍 Fir | nd [F9] | 🖨 Pr  | rint 📼 🐡 Optio | ns Al | ter Menu 🔻 |        |     |      |      |      |      |         |                                                                                                    |       |        |       |
|---------------|----------------------|---------|-------|----------------|-------|------------|--------|-----|------|------|------|------|---------|----------------------------------------------------------------------------------------------------|-------|--------|-------|
|               |                      | _       | Index | Protocol       | Event | Remark     | Prompt | Pen | Milk | Meat | Days | Cost | ReCheck | Active                                                                                                    | Adult | Heifer | Order |
|               | Protocols            | *       | 1     | Trim Only      | LAME  | NONEII     | Ν      | 0   | 0    | 0    | 0    | 0    | 0       | Y                                                                                                    | Y     | Y      | 1     |
|               |                      |         | 2     | Dig Derm - Wa  | LAME  | LATDQQII   | Y      | 0   | 4    | 28   | 4    | 0    | 0       | Y                                                                                                    | Y     | Y      | 2     |
|               | ☑ Cnange [F2]        |         | 3     | Sole Ulcer     | LAME  | BLKUQQII   | Υ      | 0   | 0    | 0    | 0    | 0    | 0       | Υ                                                                                                    | Y     | Υ      | 3     |
|               | Delete [Del]         |         | 4     | WhiteLineAbsc  | LAME  | BLKWQQII   | Υ      | 0   | 0    | 0    | 0    | 0    | 0       | Y                                                                                                    | Y     | Y      | 4     |
|               | Add [Ins]            |         | 5     | Foot Rot       | LAME  | XNLFQQII   | Υ      | 0   | 0    | 4    | 4    | 0    | 0       | Υ                                                                                                    | Y     | Υ      | 5     |
|               | Show Inactivo        |         | 6     | Heel Crack     | LAME  | LATDQQII   | Y      | 0   | 4    | 28   | 4    | 0    | 0       | Y                                                                                                    | Y     | Y      | 6     |
|               | Show Inactive        |         | 7     | ToeNecrsAbsce  | LAME  | BLKTQQII   | Y      | 0   | 0    | 0    | 0    | 0    | 0       | Υ                                                                                                    | Y     | Υ      | 7     |
|               |                      |         | 8     | ThinSoleOverw  | LAME  | NONZQQII   | Y      | 0   | 0    | 0    | 0    | 0    | 0       | Y                                                                                                    | Y     | Υ      | 8     |
| <u>A</u> dvan | <u>A</u> dvanced     | *       | 9     | Surgery/Joint  | LAME  | VETSQQII   | Y      | 0   | 0    | 0    | 0    | 0    | 0       | Υ                                                                                                    | Y     | Υ      | 9     |
|               |                      |         | 10    | Over Growth    | LAME  | TRMOQQII   | Y      | 0   | 0    | 0    | 0    | 0    | 0       | Y                                                                                                    | Y     | Y      | 10    |
|               | Prompting            |         | 11    | Leg-AboveFoot  | LAME  | XXXLQQII   | Y      | 0   | 0    | 0    | 0    | 0    | 0       | Y       Y       Y       4         Y       Y       Y       4         Y       Y       Y       5         Y       Y       Y       5         Y       Y       Y       6         Y       Y       Y       7         Y       Y       Y       Y       8         Y       Y       Y       9         Y       Y       Y       10         Y       Y       Y       11         Y       Y       Y       12         Y       Y       Y       13         Y       Y       Y       14 |       |        |       |
|               | Set Up Items         |         | 12    | Hemorrhage     | LAME  | XXXHQQII   | Y      | 0   | 0    | 0    | 0    | 0    | 0       | Y                                                                                                    | Y     | Υ      | 12    |
|               | Prompting Order      |         | 13    | Hyperplasia/C  | LAME  | XXXKQQII   | Y      | 0   | 0    | 0    | 0    | 0    | 0       | Υ                                                                                                    | Y     | Υ      | 13    |
|               |                      |         | 14    | CorkScrew      | LAME  | TRMCQQII   | Y      | 0   | 0    | 0    | 0    | 0    | 0       | Y                                                                                                    | Y     | Υ      | 14    |
|               | Lameness Manag       | ger     | 15    | Other          | LAME  | XXXOQQII   | Y      | 0   | 0    | 0    | 0    | 0    | 0       | Υ                                                                                                    | Y     | Υ      | 15    |

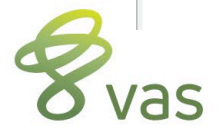

### **Remark Patterns**

- Example: BLKWQQII
- First three characters in remark are the treatment
  - BLK, TRM, NON, XNL, XXX
- Fourth character is the disease
  - See table to the right
- Location of foot is the QQ
  - LF, RF, LH, RH are default
  - See CODE tab in SETUP
- Technician initials is the II
  - Remove if not needed
  - Use for severity instead

- Hoof diseases
  - C Corkscrew Claw
  - D Digital Dermatitis (HW)
  - F Foot Rot
  - H Hemorrhage
  - I Interdigital Dermatitis
  - L Leg Above Foot
  - O Over-Growth
  - T Toe Ulcer
  - U Sole Ulcer
  - W White Line
  - Z Thin Sole

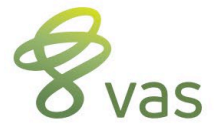

### **Edit Protocols**

- If moving to Hospital pen, set destination pen
- Verify Milk & Meat withholds, along with days on treatment if given drugs
- To add cows to show for recheck if blocked, set days to recheck to a value, like 27

#### ALTER7 : Protocols Description Sole Ulcer 5 Save 37 LAME Event Default Remark BLKUQQII Prompt for remark Y/N Destination Pen 0 Cancel Days Milk withhold 0 after last treatment Days Meat withhold after last treatment 0 Expected days on Protocol Make Active Y/N 围 Details Allowed for Adults Allowed for Heifers Days to Recheck Total treatment cost Technician Team (Optional) No Team $\sim$

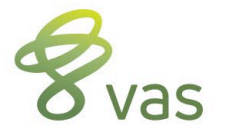

### **Edit Trim Only Protocol**

- Set Trim Only protocols to use the FOOTRIM event instead of LAME event
  - Facilitates data entry for trim only data
  - Allows for better monitoring of the LAME events
  - Still sets FTDAT whether LAME or FOOTRIM is used

| ALTER7 : Protocols                                                                       |                     |              |                      |                                     |           |          |
|------------------------------------------------------------------------------------------|---------------------|--------------|----------------------|-------------------------------------|-----------|----------|
|                                                                                          |                     |              |                      | Editing protocol 1                  | Trim Only | (Unused) |
| Description<br>Event                                                                     | Trim Only 37 LAME ~ | Save         |                      | Lame                                |           |          |
| Prompt for remark Y/N<br>Destination Pen                                                 | N<br>0              | Select       |                      | Record as (event)     Details       |           |          |
| Days Milk withhold<br>after last treatment<br>Days Meat withhold<br>after last treatment | 0                   | OK<br>Cancel | L4<br>L5<br>L6       | SOLD<br>DIED<br>CHECK               | Selec     | ct event |
| Expected days on Protocol<br>Make Active Y/N<br>Allowed for Adults                       | Y<br>Y              |              | L7<br>L8<br>L9<br>20 | CALFVAC<br>XID<br>TEAT3<br>BSTART   |           |          |
| Allowed for Heifers<br>Days to Recheck<br>Total treatment cost                           | Y<br>0              |              | 21<br>22<br>23<br>24 | BSTOP<br>CULTURE<br>FOOTRIM<br>GNRH |           |          |
| Technician Team (Optional)                                                               | No Team ~           |              | 25<br>26             | HOSP<br>OVSYNCH                     |           |          |

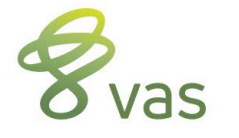

### **Verify Protocol Items**

- Once protocols are set, click on Advanced tab again
- Select "Set Up Items"
- Verify that all items and events are properly linked to the options in that box

| ltem                                                | n to change                                                                                                    |                                                                                          |
|-----------------------------------------------------|----------------------------------------------------------------------------------------------------|------------------------------------------------------------------------------------------|
| 1<br>2<br>3<br>4<br>5<br>6<br>7                     | Exit<br>Milk withholding Item<br>Meat withholding Item<br>Treat date/days Item<br>Total treat cost Item<br>Previous Pen Item<br>Hospital Date Item                                                                  | MKDAT<br>BFDAT<br>LTDAT<br>[Undefined]<br>PN<br>HPDAT                                    |
| 8<br>9<br>A<br>B<br>C<br>D<br>E<br>F<br>G<br>H<br>I | Recheck Date Item<br>Total sick days Item<br>Mastitis Event<br>Pneumonia Event<br>Lame Event<br>Metritis Event<br>Retained Event<br>Ketosis Event<br>Milk Fever Event<br>Displaced Event<br>Left Hospital Date Item | RCDAT<br>THD<br>MAST<br>PNEU<br>LAME<br>METR<br>RP<br>KETOSIS<br>MF<br>DA<br>[Undefined] |

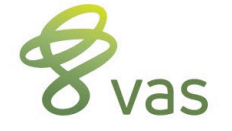

### **Verify Commands**

- Change LAME command for new recheck date
  - Alter\3, Commands; find the LAME command (event)
  - Change to: LAME = ENTER EC=nn REM RLDAT=RCDAT
    - "nn" is the event number for LAME in your cowfile (verify in ALTER\9)
- Add FIXTRM event
  - Name: FIXTRM
  - Content: RLDAT=o FOR RLDAT>TODAY FTDAT=TODAY REM>"NONE"
- Set FIXTRM to run daily in task scheduler, ALTER\6
  - Click ADD, set next date and time, set DAY as frequency, 1 as value
  - Use FIXTRM as the command value and save

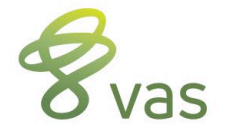

### Review

- Use FTDAT to find cows not trimmed in last "x" days
  - FTDAT reflects last LAME or FOOTRIM date
  - Will get auto-filled when item is created via Lameness Manager install
    - Uses previous LAME and FOOTRIM events to set FTDAT
    - If neither event exists in current lactation, DC tries to look at past lactations
    - May use BDAT on LACT=0 animals or FDAT on LACT>0 if can't find a value to use
  - FTDAT will not clear at FRESH like event-based items
  - This allows FTDAT to show last date trimmed across lactations

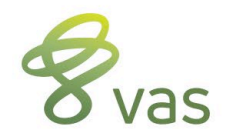